## <Androidをお使いの方>

- ※1 機種によって、表示方法に多少違いがあります。
- ※2 zoomアプリのダウンロードがお済みの方は 2 に進んでください。

┘ Playストアで「zoom」と検索し、「ZOOM Cloud Meetings」をインストールしてください。

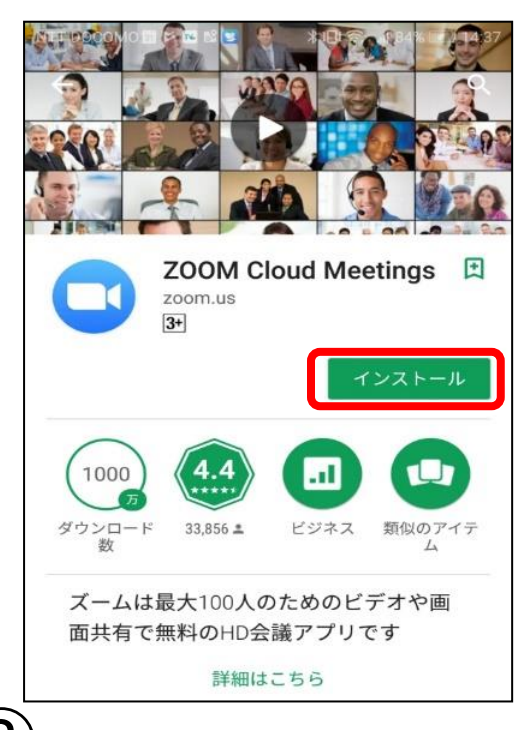

2)メールで送られた「がんサロンに参加」をクリックし、 ①パスコード、②オンラインサロンで表示する名前を入力し、③をクリックしてください。

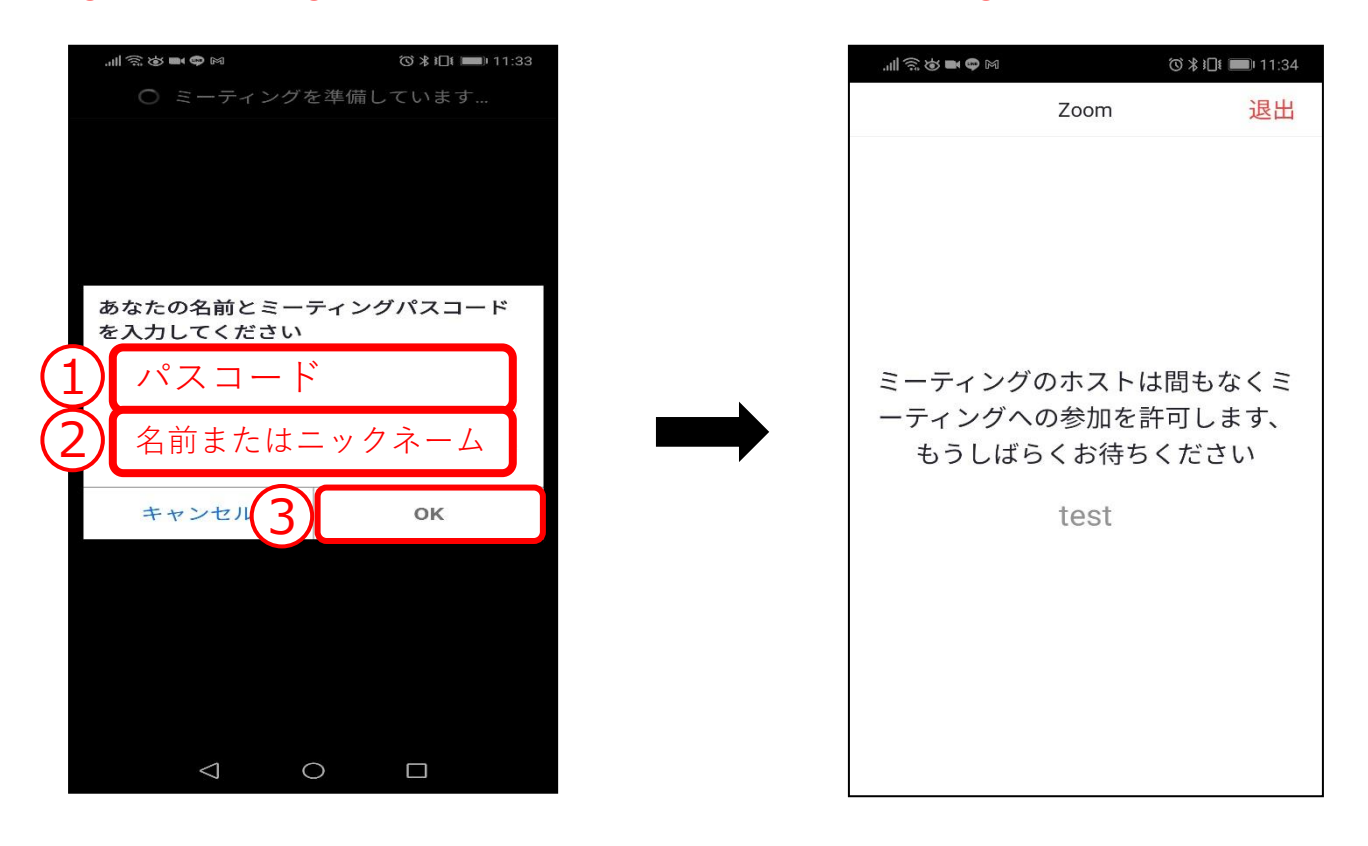

)開始時は、①(音声)、②WiFiまたは携帯のデータ、③許可をクリックしてマイクの確認

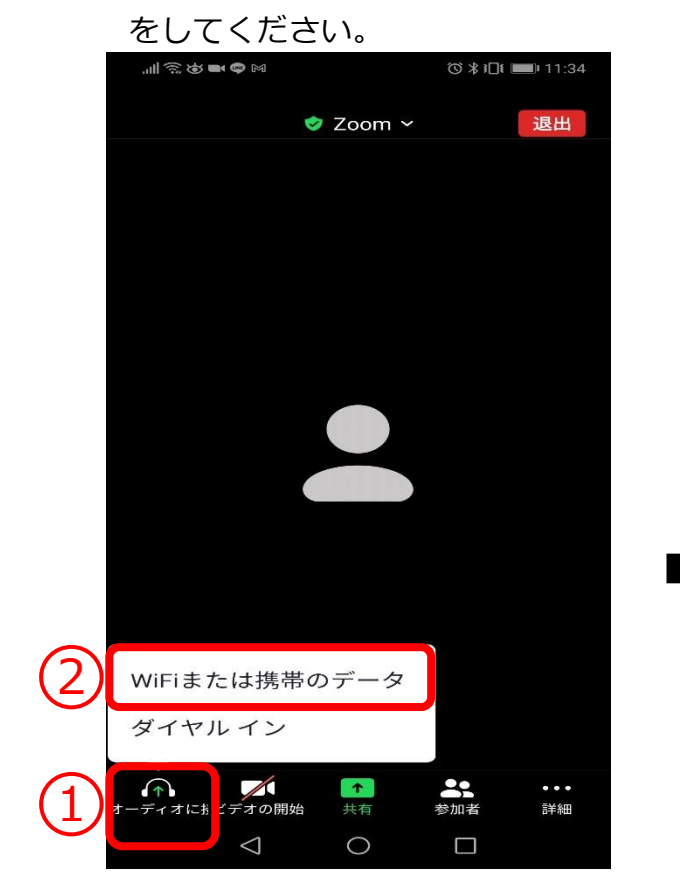

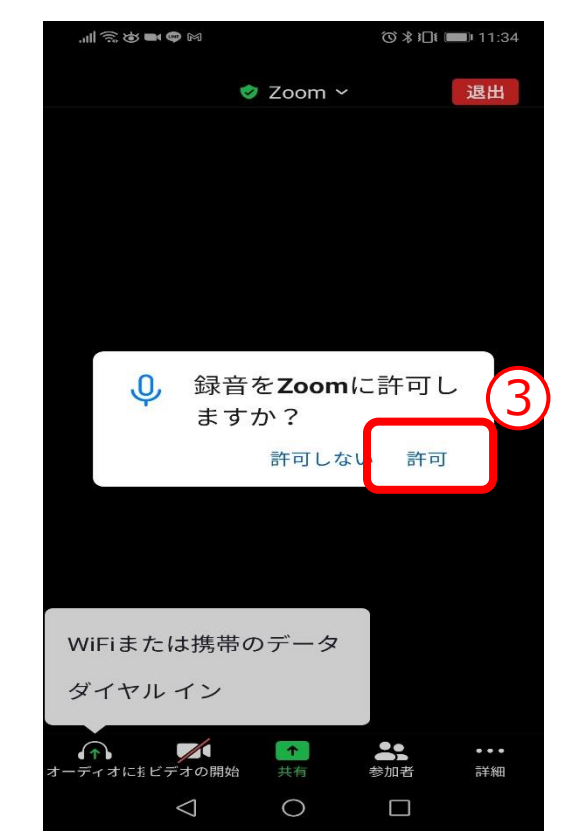

※端末のマイク使用を許可するための操作であり、 通話内容は録音されません。

)1ビデオの開始、2許可をクリックして顔が映ることを確認してください。

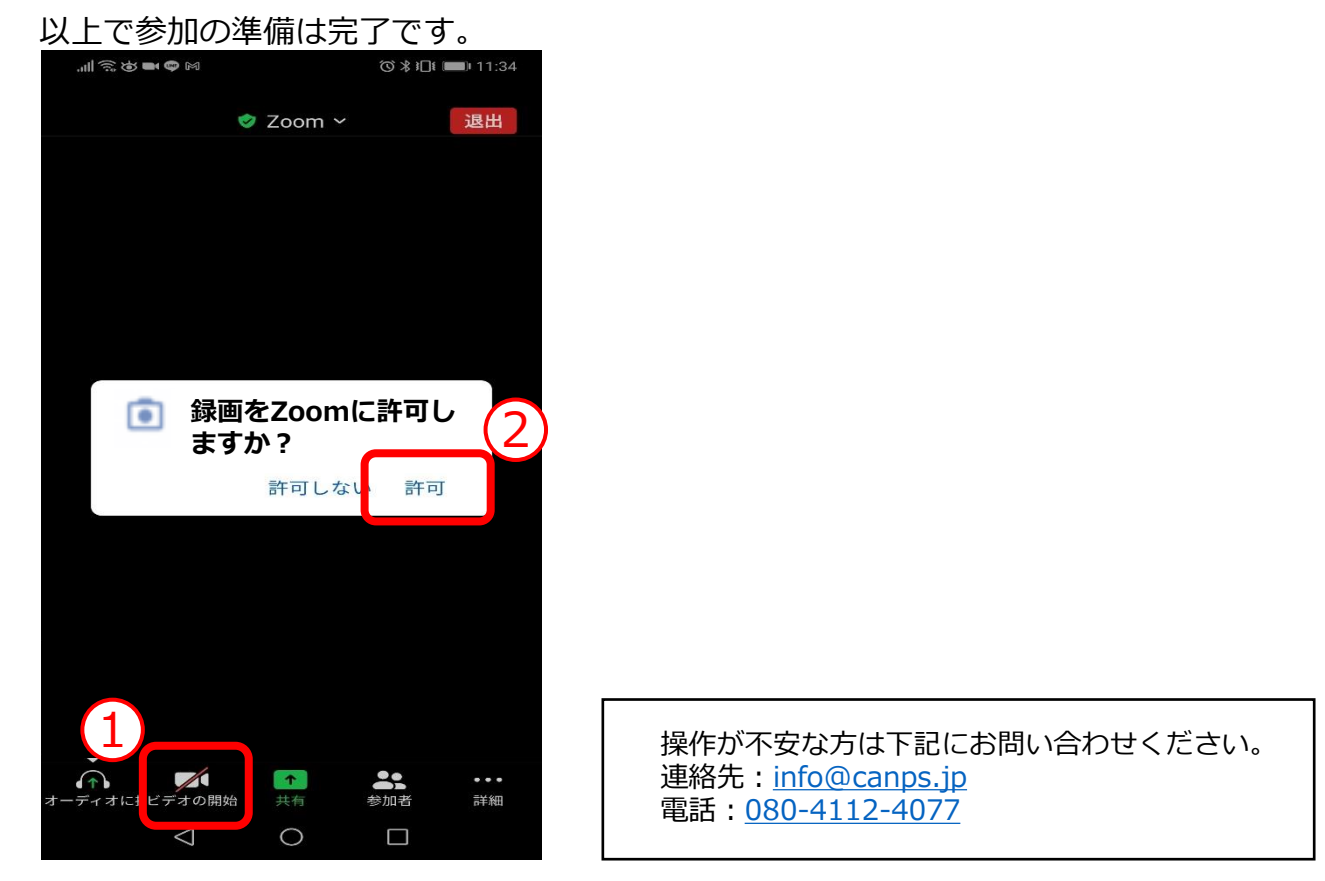

※端末のカメラ使用を許可するための操作であり、 録画されません。